# Käyttöohje ebm-papst EC control -ohjelmaan

### Vaihe 1

Vaiheet 1-4 tehdään, kun ohjelma otetaan käyttöön ensimmäistä kertaa. Muutoin siirry suoraan vaiheeseen 5.

| System login EC-Control                   |            |           |  |  |  |  |  |
|-------------------------------------------|------------|-----------|--|--|--|--|--|
| ebm-papst GmbH & Co. KG D-74673 Mulfingen |            |           |  |  |  |  |  |
| Version 3.11 Build 318                    |            |           |  |  |  |  |  |
| Art. No. 25714-2-0199                     |            |           |  |  |  |  |  |
|                                           | User login |           |  |  |  |  |  |
|                                           | Fab name   | Customer  |  |  |  |  |  |
|                                           | User name  | OEM       |  |  |  |  |  |
|                                           | Password   | •••••     |  |  |  |  |  |
|                                           | Language   | English 🔻 |  |  |  |  |  |
| Control Monitoring Plug&Play              |            |           |  |  |  |  |  |
|                                           |            |           |  |  |  |  |  |

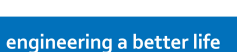

ebmpapst

Mene valikoon: **options** riville: **computer and interfaces**.

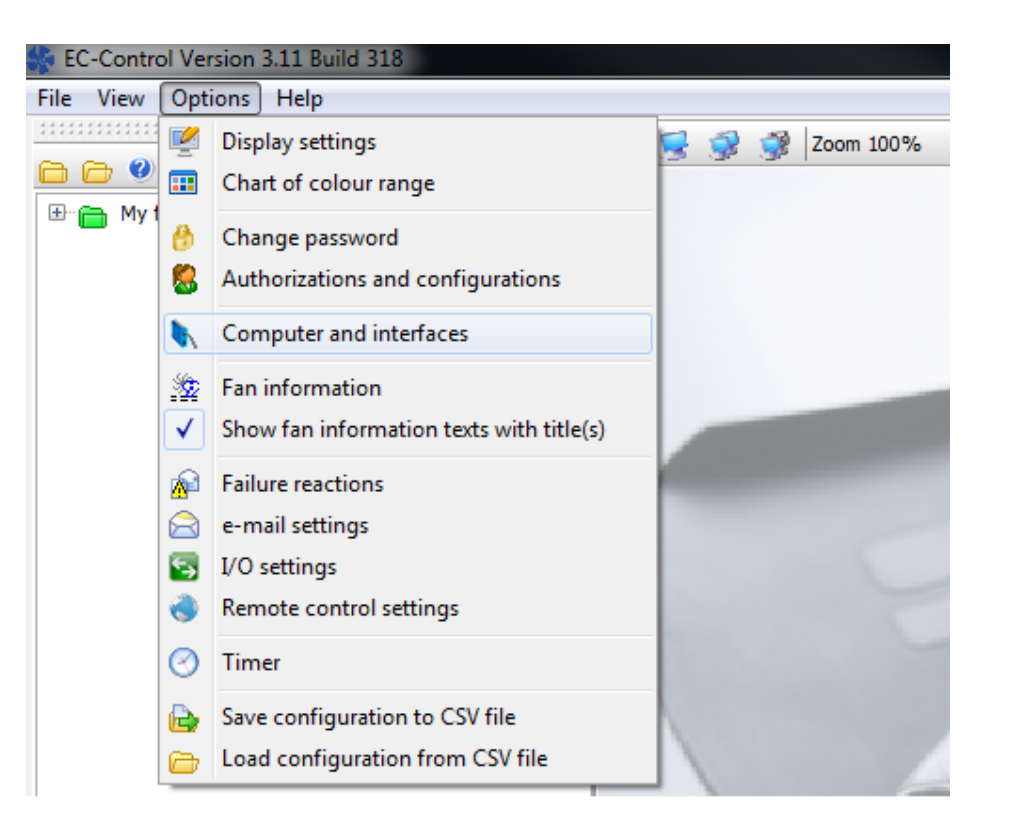

# Vaihe 3

Valitse tietokoneesi IP-osoite laatikkoon ja paina lipusta jossa + merkki.

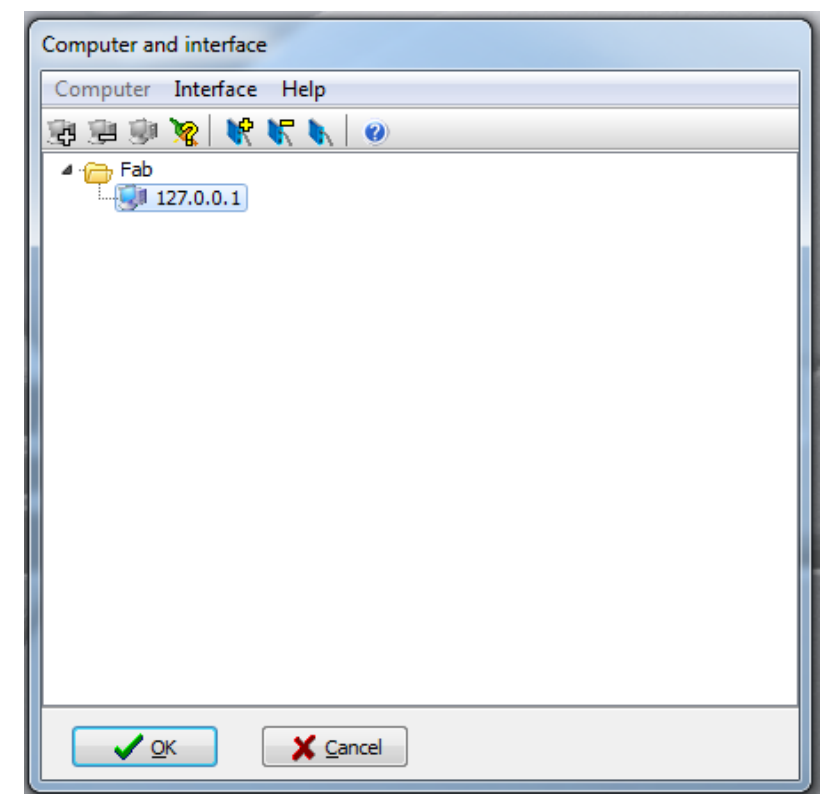

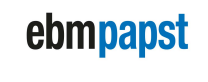

engineering a better life

Tämä ruutu avautuu. Vaihda ylimpään valikkoon **Type USB**. Paina sitten toisen rivin suurennuslasia.

Ruutuun täyttyy automaattisesti USB-muuntimen tunnus. Muuta **Bus system** tyypiksi **MODBUS.** Paina lopuksi **OK**.

| Add interface                                       |          |         |  |  |  |
|-----------------------------------------------------|----------|---------|--|--|--|
| Adds the following interface to computer 127.0.0.1: |          |         |  |  |  |
| Туре                                                | USB 🔹    |         |  |  |  |
| Address                                             | EPOLSSRB | - 🔎     |  |  |  |
| Bus system                                          | MODBUS   |         |  |  |  |
|                                                     |          | 10 Help |  |  |  |

# Vaihe 5

(Aikaisemmat vaiheet tehdään ainoastaan kun ohjelma otetaan käyttöön ensi kertaa.)

Avaa valikko file ja valitse configuration assistant.

| Sec-Control Version 3.11 Build 318 |                         |   |  |  |  |  |  |  |
|------------------------------------|-------------------------|---|--|--|--|--|--|--|
| File View Options Help             |                         |   |  |  |  |  |  |  |
| 2                                  | Lock/New login          | P |  |  |  |  |  |  |
| B                                  | Edit mode               |   |  |  |  |  |  |  |
| $\triangleright$                   | Configuration assistant |   |  |  |  |  |  |  |
| Δ                                  | Failure list Ctrl+F     |   |  |  |  |  |  |  |
|                                    | Statistics              |   |  |  |  |  |  |  |
| 0                                  | Quit                    | 1 |  |  |  |  |  |  |
|                                    |                         | - |  |  |  |  |  |  |
|                                    |                         |   |  |  |  |  |  |  |

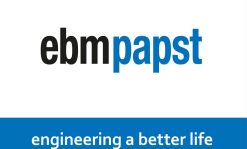

### Vaihe 6 a) valitse small size fab

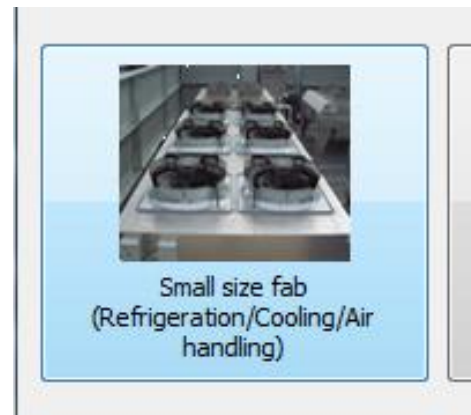

b) valitse **i have connected one single fan** sen jälkeen valitse **continue**.

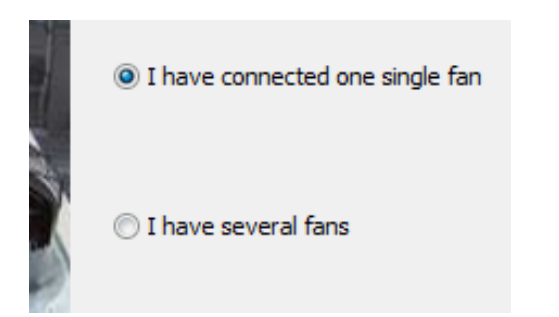

# Vaihe 7

Jos listalla näkyy jo puhallin, valitse se ja paina **remove** (=poista puhallin). Sen jälkeen paina **Start search**.

**HUOM!** Jos ruutu on kuten alla, voit painaa heti **start search**. Puhallin löytyy muutaman sekunnin kuluessa.

Valitse **Continue, save** ja viimeinen ruutu **finish**. Ohjelma lataa tietoja pienen hetken.

|   | 1 | Oniversity |          |                                   |         |
|---|---|------------|----------|-----------------------------------|---------|
| 1 |   | Address    | Protocol | ch   <u>WR</u> emove<br>Interface | Туре    |
|   |   |            |          |                                   |         |
|   |   |            |          |                                   |         |
| I |   |            |          |                                   |         |
|   |   | •          | I        | "                                 | 4       |
|   |   | G Back     | Continue | X Cancel                          | () Help |

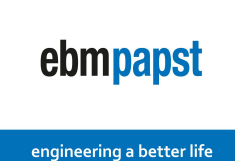

Ohjelma ohjaa sinut takaisin etusivulle. Nyt näet pienen neliön, joka voi olla väriltään musta, punainen tai oranssi.

Tuplaklikkaa neliötä niin ponnahdusikkuna aukeaa.

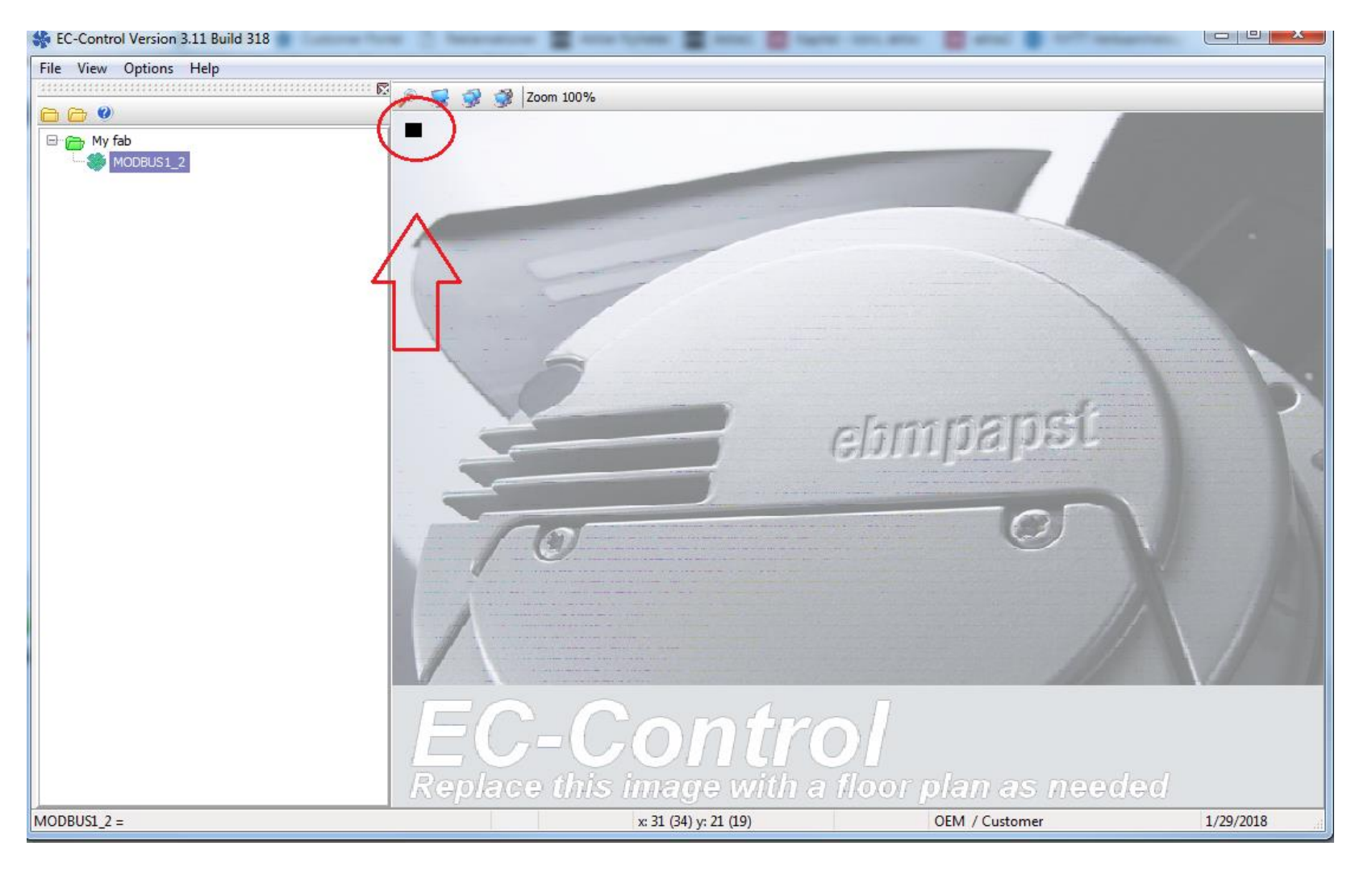

ebmpapst

engineering a better life

Nyt voit muuttaa puhaltimen asetuksia. Jos haluat ohjata puhaltimia väylän kautta, muuta ohjaustavaksi RS485/Bus ja paina **set.** Nyt voit kirjoittaa puhaltimelle nopeusohjeen: kirjoita arvo 10 laatikkoon "Set value %". Puhallin käynnistyy 10% teholla.

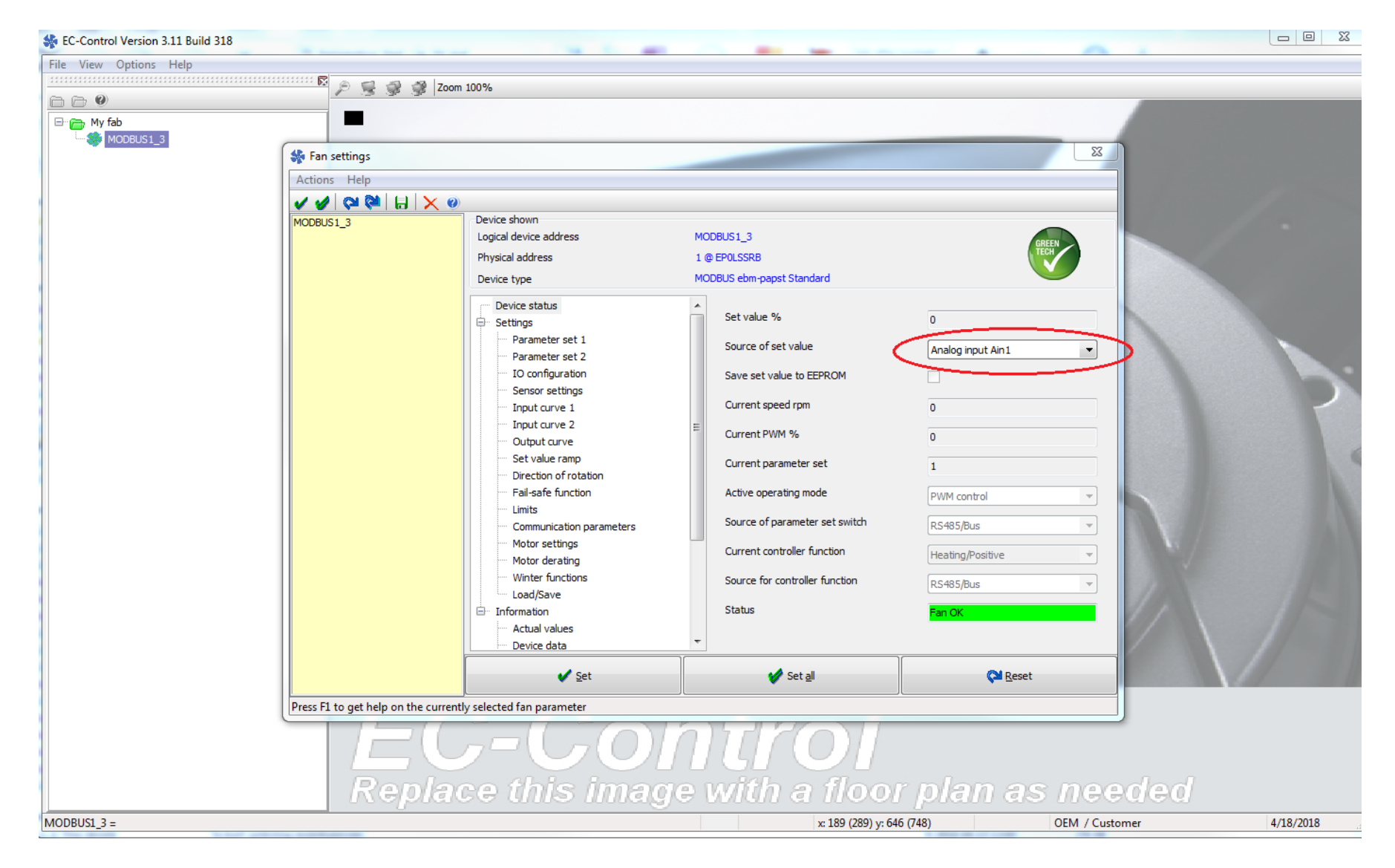

engineering a better life

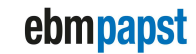

engineering a better life

#### Indikoinnin asettaminen puhaltimeen:

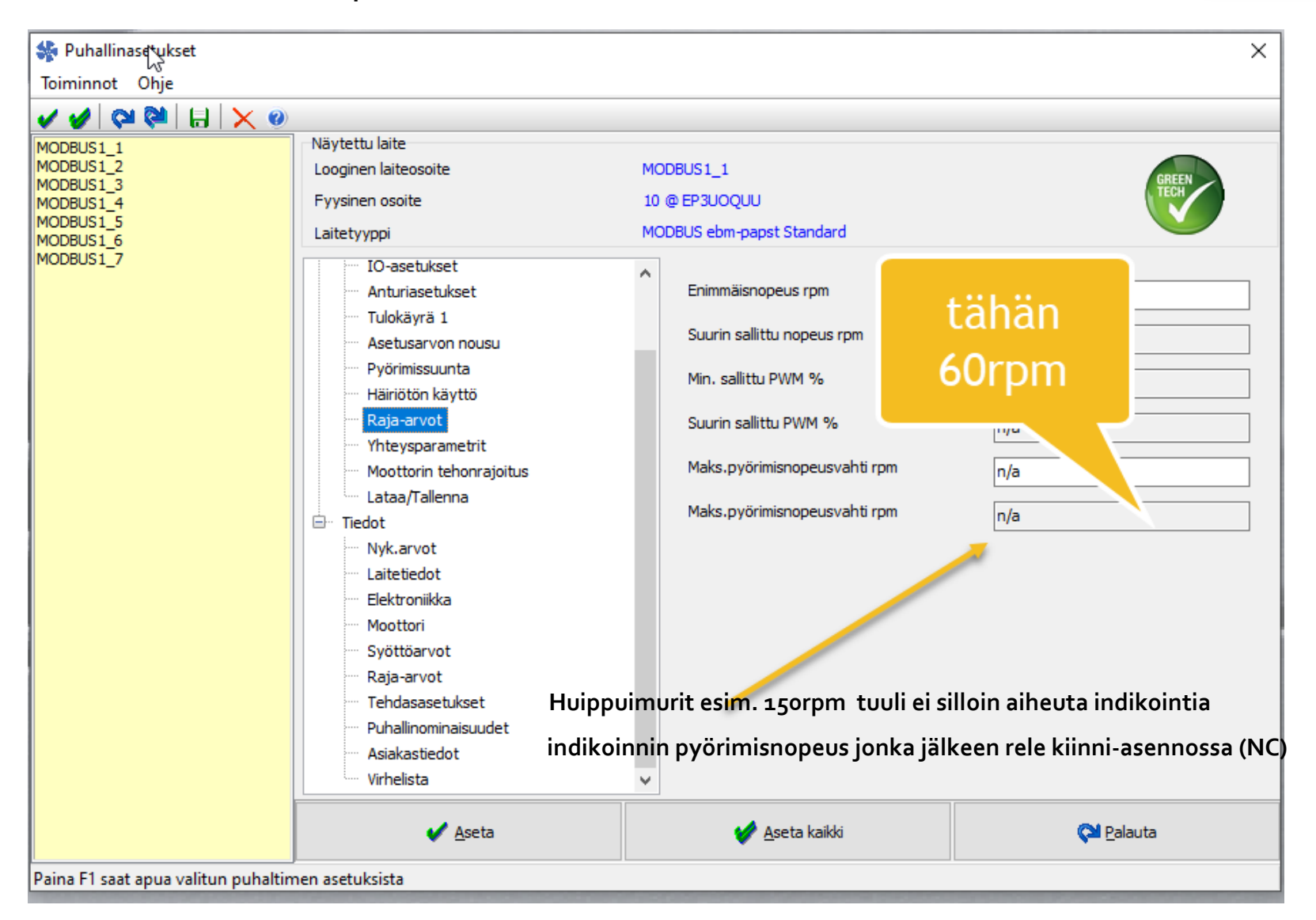